## 用户帮助手册

首页选择发布单位,点击【进入】

| <b>双鸭山林业局有限公司</b><br>3 场竞拍                            | 进入 大海林林业局有限2<br>1 场竟拍                                  |                                 |
|-------------------------------------------------------|--------------------------------------------------------|---------------------------------|
| 在列表中按时间选择对应的竞批                                        | 白,点击【参与竞拍】                                             |                                 |
| 大海林林业局有限公司                                            |                                                        | 1                               |
| # 竞拍类型 状态                                             | 竞拍时间                                                   | 倒计时                             |
| 1 木材销售 未开始                                            | 2021年12月26日 16:10:00 至 17:00:00                        | 3分钟 参与竞拍                        |
| 勾选【我已阅读并同意上述协议<br>合同签订之日起至2035年12月31日止。<br>六、承包费和签订合同 | X条款】, 点击【登录参与竞拍】                                       | •                               |
|                                                       | <ul> <li>✓ 3 已阅读并同意上述协议条款</li> <li>● 登录参与竞拍</li> </ul> |                                 |
| 输入账号密码,点击【登录】                                         |                                                        |                                 |
| 账号 4200000                                            |                                                        |                                 |
| 密码                                                    |                                                        |                                 |
| 受录                                                    |                                                        |                                 |
| 您好: u296599 可拍标的2个 修改                                 | <b>这部园</b> 退出 显示关注 全部显                                 | <u>7</u>                        |
| 2021年12月26日 16:22:36 竟价中(倒计                           | 付模式)                                                   |                                 |
| 左上角,显示当前用户名,及可                                        | 丁拍标的数量。                                                |                                 |
| 右上角,显示系统时间,及竞排<br>占圭【修改密码】可进行密码(                      | 白状态。<br>8.改撮作 占圭【泪山】泪山骛                                | 寻讲太                             |
| 勾选关注的标的后,点击【显示                                        | 天关注】则只显示勾选标的,点                                         | <sup>水八心</sup><br>击【全部显示】则显示全部。 |
| ✔ 2 杨木般材,2米,名                                         | 经级18-24 200.000                                        |                                 |
| □ 3 落叶松坑木, 1-2米,                                      | 径级16以下 150.000                                         |                                 |

## 竞拍未开始时,不显示出价按钮

| 选 | 序号 | 标的信息              | 数量<br>(立方米) | 底价<br>(元) | 加价<br>(元) | 总价<br>(元) |
|---|----|-------------------|-------------|-----------|-----------|-----------|
|   | 1  | 红松般材, 1.5米, 径级16  | 100.000     | 8,000.00  | 0         | 8,000.00  |
|   | 2  | 杨木般材,2米,径级18-24   | 200.000     | 16,000.00 | 0         | 16,000.00 |
|   | 3  | 潜叶松坑木,1-2米,径级16以下 | 150.000     | 11,000.00 | 0         | 11,000.00 |

竞拍开始时,出价按钮自动出现,点击对应按钮,即可进行出价操作。

| 选 | 序号 | 标的信息              | 数量<br>(立方米) | 底价<br>(元) | 加价<br>(元) | 总价<br>(元) | 状态                    | 出价<br>(元)   |
|---|----|-------------------|-------------|-----------|-----------|-----------|-----------------------|-------------|
|   | 1  | 红松般材, 1.5米, 径级16  | 100.000     | 8,000.00  | 0         | 8,000.00  | 00:49:02              | 100 200 300 |
|   | 2  | 杨木般材,2米,径级18-24   | 200.000     | 16,000.00 | 0         | 16,000.00 | 00:49:02              | 100 200 300 |
|   | 3  | 落叶松坑木,1-2米,径级16以下 | 150.000     | 11,000.00 | 0         | 11,000.00 | <mark>00:49:02</mark> | 100 200 300 |

若标的背景为绿色,且显示本人账号,则说明最高出价为本人出价,否则不是本人出价。

| 选 | 序号 | 标的信息              | 数量<br>(立方米) | 底价<br>(元) | 加价<br>(元)      | 总价<br>(元) | 状态       | 出价<br>(元)   |
|---|----|-------------------|-------------|-----------|----------------|-----------|----------|-------------|
|   | 1  | 红松般材,1.5米,径级16    | 100.000     | 8,000.00  | 100<br>u296599 | 8,100.00  | 00:03:00 | 100 200 300 |
|   | 2  | 杨木般材,2米,径级18-24   | 200.000     | 16,000.00 | 0              | 16,000.00 | 00:48:48 | 100 200 300 |
|   | 3  | 落叶松坑木,1-2米,径级16以下 | 150.000     | 11,000.00 | 0              | 11,000.00 | 00:48:48 | 100 200 300 |

只要有新的出价,则开始3分钟倒计时,3分钟内无人加价,则成交,出价按钮自动消失。

| 加价<br>(元)      | 总价<br>(元) | 状态       | 出价<br>(元)   | 加价<br>(元)      | 总价<br>(元) | 状态  | 出价<br>(元) |
|----------------|-----------|----------|-------------|----------------|-----------|-----|-----------|
| 100<br>u296599 | 8,100.00  | 00:02:45 | 100 200 300 | 100<br>u296599 | 8,100.00  | 已成交 |           |

竞价结束,出价栏自动消失。若刷新页面,直接跳转结果页面。

| 序号 | 标的信息                | 数量<br>(立方米) | 底价<br>(元) | 加价<br>(元) | 总价<br>(元) | 中标人     |
|----|---------------------|-------------|-----------|-----------|-----------|---------|
| 1  | 红松般材, 1.5米, 径级16    | 100.000     | 8,000.00  | 100.00    | 8,100.00  | u296599 |
| 2  | 杨木般材,2米,径级18-24     | 200.000     | 16,000.00 | 0.00      |           |         |
| 3  | 落叶松坑木, 1-2米, 径级16以下 | 150.000     | 11,000.00 | 0.00      |           |         |